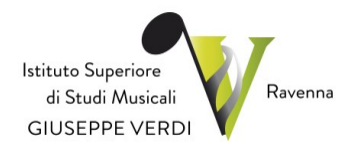

## Indicazioni operative per iscrizioni anno successivo on line (corsi accademici)

### Premessa

Per l'a.a. 2021/22, l'Istituto Superiore di Studi Musicali "G. Verdi" di Ravenna (in seguito denominato anche "Conservatorio"), ha previsto il rinnovo delle iscrizioni all'anno successivo, per i corsi accademici di I e II livello, attraverso la modalità on line, come stabilito dal regolamento in materia di contribuzione studentesca, **entro il 31 Luglio 2021**.

Si consiglia di procedere al pagamento di tutti gli importi conformi all'allegato A del

"Regolamento in materia di contribuzione studentesca" prima di iniziare la procedura.

Si ricorda che coloro che, al momento del rinnovo (possibile soltanto dal 1º luglio al 31

luglio 2021) non sono in possesso della certificazione ISEEU corrente, dovranno versare

#### l'importo massimo previsto nel vigente Regolamento.

La Segreteria è a disposizione per eventuali chiarimenti in merito (istverdi@comune.ra.it).

## Step 1 – accedere al "Servizio per gli studenti"

Per rinnovare l'iscrizione all'anno successivo, è necessario accedere all' area riservata con le proprie credenziali di accesso (fornite dalla Segreteria istverdi@comune.ra.it), collegandosi direttamente al sito : https://www.servizi5.isidata.net/SSdidatticheCO/Allievi/LoginAllievi.aspx Scegliere dal menu a tendina il Conservatorio di Ravenna.

Inserire le credenziali di accesso: codice e la password inviati dalla Segreteria.

(In caso di smarrimento della password, inserire l'indirizzo E-mail che risulta nei dati del Conservatorio e cliccare su: "Richiedi". Il sistema invierà all'E-mail indicata le credenziali relative).

Se non si hanno le credenziali di accesso è obbligatorio richiederle alla segreteria degli studenti istverdi@comune.ra.it; in caso di minori, possono essere richieste solo da un genitore o da un tutore dello studente.

|                             | Conser                            | vatorio            | -                                      |               |
|-----------------------------|-----------------------------------|--------------------|----------------------------------------|---------------|
|                             | FERRARA                           | ×                  | *                                      |               |
|                             | Cod                               | lice               |                                        |               |
|                             | Pass                              | word               |                                        |               |
|                             | Acc                               | <u>edi</u>         |                                        |               |
| Credenziali di acc          | esso smarrite:                    |                    |                                        |               |
| Seleziona il Conserv<br>Ema | vatorio che frequenti e ir<br>il: | iserisci l'email u | sata per l'immatric<br><u>Richiedi</u> | olazione<br>🔞 |

# Step 2 - Sezione "Gestione esami" - Rinnovo iscrizione al corso principale

All'interno della sezione "Gestione esami", cliccare "Iscrivi al corso princ. per il nuovo A.A.":

Cliccare su ok.

In automatico il programma aggiornerà il corso principale all'annualità successiva.

Le richieste di rinnovo iscrizione non saranno accolte dalla Segreteria finché non saranno caricate nel sistema "gestione tasse" le ricevute di versamento previste e la certificazione ISEEU datata anno 2021 nella sezione dei documenti da allegare.

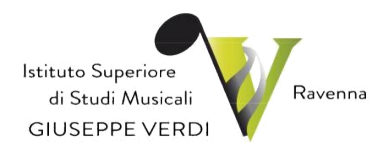

# Step 3 – sezione "Gestione Tasse" – allegare le contabili dei pagamenti

All'interno della sezione "Gestione Tasse", cliccare "Clicca per inserire un nuova tassa": Per gli inserimenti **è necessario allegare le ricevute di versamento**.

| grafica Gestione Esami Gestion   | e Tasse Controllo Crediti Controllo Crediti    | D.M. 124 Fascicolo Allievo Stampe                        |
|----------------------------------|------------------------------------------------|----------------------------------------------------------|
| stione tasse per MAV\IUV(PagoPA) | 🖖 In grigio le richieste di <u>nuove tasse</u> | In verde le tasse <u>già registrate</u> dal Coservatorio |
|                                  | Clicca per inserire una nuova tassa            | 🥜 Questa icona indica che puoi fare richiesta di         |

| GESTIONE TASSE                                                  | Richiesta di inserimento nuova tassa pagata                |                                     |          |  |  |
|-----------------------------------------------------------------|------------------------------------------------------------|-------------------------------------|----------|--|--|
|                                                                 | Market Inserisci                                           | Annulla                             | Chiudi 🚜 |  |  |
| La tassa fa riferimento<br>all'Anno Accademico                  | A.A. CORNENTE                                              |                                     |          |  |  |
| Anno Accademico                                                 | 2020/2021                                                  |                                     |          |  |  |
| Tipo tassa                                                      |                                                            |                                     | ~        |  |  |
| Tipo esonero                                                    |                                                            |                                     | ~        |  |  |
| Importo ISEE                                                    |                                                            | Ð                                   |          |  |  |
| Percentuale su importo %                                        |                                                            | 9                                   |          |  |  |
| Massimo importo                                                 |                                                            | 9                                   |          |  |  |
| Data versamento                                                 |                                                            |                                     |          |  |  |
| N. Versamento                                                   |                                                            |                                     |          |  |  |
| C.C.P./C.C.B.                                                   |                                                            |                                     |          |  |  |
| Importo versamento                                              | 0                                                          |                                     |          |  |  |
| Selezionare immagine<br>o scansione del bollettino<br>- MAX 2MB | Sfoglia Nessun file selez<br>(N.B.: solo file di tipo imme | zionato.<br>agine JPG,JPEG,PNG,PDF) |          |  |  |

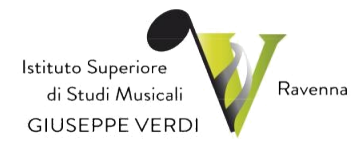

Si dovrà scegliere nel menu a tendina una tra le seguenti contribuzioni, allegare la contabile di pagamento e cliccare su "Inserisci":

- CONTRIBUTO UNICO BIENNIO;
- CONTRIBUTO UNICO TRIENNIO;

Si precisa che "Contributo unico" definisce il nome della tassa, ma non la tipologia del versamento (es. 1 rata).

Nel caso venga fatto un unico pagamento al conservatorio, allegare la stessa ricevuta quando si inseriscono le seguenti tasse:

- IMPOSTA DI BOLLO VIRTUALE
- QUOTA ASSICURATIVA

Si dovrà successivamente selezionare nel menu a tendina, allegando sempre la contabile del pagamento e cliccando su "Inserisci" anche per la contribuzione Er-go:

#### - QUOTA TASSA ERGO

### Step 4 - Conclusione procedura rinnovo iscrizione

Una volta completate tutte le operazioni precedenti, **riceverete da parte della Segreteria** Didattica l'accettazione della domanda.

## Studenti che presentano la certificazione ISEEU

Nel caso lo studente si avvalga dell'esonero totale o parziale per reddito del contributo di iscrizione, oltre alle procedure sopradescritte è necessario che inserisca il proprio valore ISEEU nella sezione "Anagrafica" e che alleghi in "Fascicolo allievo" il documento ISEEU corrispondente.

In "Anagrafica" sul lato sinistro del pannello si trovano in verde i dati originali registrati dal Conservatorio, sul lato destro in giallo invece, lo studente avrà la possibilità di richiedere al Conservatorio la modifica o l'aggiornamento di alcuni dati. I campi oggetto di richiesta di modifica sono evidenziati in rosso.

Per inviare richiesta di modifica dei dati, modificare i valori nella colonna gialla di destra e cliccare su 'Invia richiesta'. Le comunicazioni sui cambiamenti accettati e\o rifiutati si potranno leggere nel campo di testo "Comunicazioni dal Conservatorio" attivabile con la freccetta verde o rossa in alto a destra.

Il bottone "Annulla modifiche" serve ad annullare dati immessi successivamente dall'ultimo invio di richiesta.

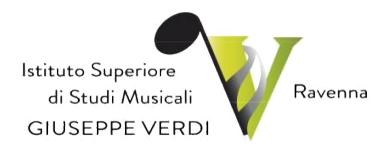

E' obbligatorio inserire **l'Importo ISEE/U** e **N° rich. Inps ISEE/Protocollo** ANNO 2021 se si intende avvalersi degli esoneri totali o parziali per reddito.

| stione Dati pri               | incipale         |                                                                      |                   |                     |         |                   |          |  |  |
|-------------------------------|------------------|----------------------------------------------------------------------|-------------------|---------------------|---------|-------------------|----------|--|--|
| Anagrafica                    | Gestione Esami 🕨 | Gestione Tasse                                                       | Controllo Crediti | Controllo Crediti D | .M. 124 | Fascicolo Allievo | Stampe + |  |  |
|                               |                  | •11                                                                  |                   |                     |         |                   |          |  |  |
|                               |                  |                                                                      | Dispense          |                     |         |                   |          |  |  |
|                               |                  | Iscritto ad altra Università/Tempo Parziale                          |                   |                     |         |                   |          |  |  |
|                               | La fa            | Importo ISEE/U<br>La fascia reddituale sarà calcolata<br>dal sistema |                   |                     | nte     |                   | 4        |  |  |
| N° rich. Inps ISEE/Protocollo |                  |                                                                      |                   |                     | 4       |                   |          |  |  |
|                               |                  |                                                                      |                   |                     |         | -                 |          |  |  |

In sezione "Gestione Tasse" nel caso sia previsto l'esonero dal contributo di iscrizione, **per ISEEU inferiore a 13.000,00 €** <u>congiuntamente ai requisiti richiesti</u>, bisognerà comunque selezionare e allegare la ricevuta di pagamento delle seguenti voci:

- IMPOSTA DI BOLLO VIRTUALE
- QUOTA ASSICURATIVA
- QUOTA TASSA ERGO

I versamenti relativi al Contributo Unico, imposta bollo virtuale e quota assicurativa, dovranno essere corrisposti tramite *sistema PagoPA* (come indicato nelle istruzioni presenti sul sito). Il versamento QUOTA TASSA ERGO dovrà essere versato sul c.c. n. 68882703 intestato alla Regione Emilia Romagna - Tassa Diritto allo Studio, o con bonifico sull'IBAN IT63X076010240000068882703.

Nel **"Fascicolo Allievo"** è indispensabile allegare il documento dell'ISEEU aggiornato e relativo a quanto compilato nella sezione Anagrafica. Cliccare su "Sfoglia" e selezionare il file, compilare "Oggetto documento" scrivendo ISEEU 2021, infine cliccare su "Inserisci documento"

Fascicolo Allievo Gestione Esami Gestione Tasse Controllo Crediti Controllo Crediti D.M. 124 Fascicolo Allievo Stampe • se vi è stato chiesto di allegare copia formato PDF della carta di identità, un din lo file .doc, .pdf, .txt, .xls, .png, jpg e non superiori a 2 MB ciascuno Sfogla... Nessun file selezionato. Inserisci il docu ELENCO ALLEGAT

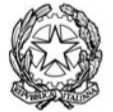

Ministero dell'Istruzione, dell'Università e della Ricerca – Alta Formazione Artistica e Musicale Istituto Superiore di Studi Musicali "G. Verdi" Ravenna Via di Roma 33 / 48121 Ravenna Italia / tel. +39 0544 212069 / +39 0544 212373 / c.f. 92088450397 istverdi@comune.ra.it / www.istitutoverdi.ra.it

## ALTRE FUNZIONI UTILI

Nella sezione studenti, è possibile anche:

a) Utilizzare la sezione STAMPE, per stampare un'autocertificazione o la scheda del piano di studi.

Scorrere il mouse su "Stampe" e scegliere dal menu a tendina il tipo di stampa che si desidera. Per la *dichiarazione dei redditi*, il Conservatorio manda i dati inerenti i pagamenti delle tasse universitarie all'Agenzia delle Entrate quindi il commercialista dovrebbe trovare tutto in automatico. Altrimenti selezionando dal menù "Stampe", autocertificazioni, frequenza, inserire l'anno accademico e fleggare "Con le tasse pagate per l'a.a. scelto", e infine "stampa" si può salvare il file in pdf o stamparlo firmarlo e darlo al commercialista.

In base all'anno di dichiarazione dei redditi si deve stampare sia per l'a.a. in corso che per quello precedente.

#### **AUTOCERTIFICAZIONE DI FREQUENZA**

| Anno accademico di cui si intende richiedere il certificato | 9999/9999  |
|-------------------------------------------------------------|------------|
| Con dati di residenza                                       |            |
| Per stranieri                                               |            |
| Con votazioni dell'anno                                     |            |
| Con durata del corso                                        |            |
| Con dicitura "NON RIPETENTE"                                |            |
| Con le tasse pagate per l'A.A. scelto                       |            |
| Il nominativo è minorenne?                                  | ●No OSi    |
| Tipo stampa                                                 | EXPLORER ~ |
|                                                             | Stampa     |

*b*) E' possibile inoltre cambiare la propria password, selezionando, il punto 2: *Cambio Password* 

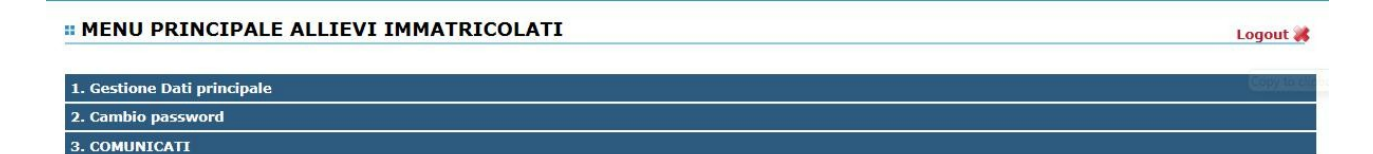

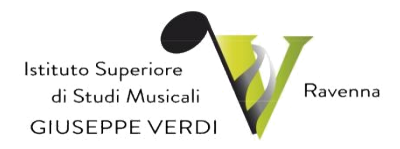

| * | CAMBIO PASSWORD DI ACCESSO                                  |         | different and the second second second second second second second second second second second second second se |  |  |  |  |  |  |
|---|-------------------------------------------------------------|---------|----------------------------------------------------------------------------------------------------|--|--|--|--|--|--|
|   | VECCHIA PASSWORD<br>NUOVA PASSWORD<br>RIPETI NUOVA PASSWORD | (10 car | ratteri)<br>ratteri)                                                                                            |  |  |  |  |  |  |
|   | CAMBIA PASSWORD                                             |         |                                                                                                    |  |  |  |  |  |  |

Per cambiare la propria password procedere come segue:

Inserire la vecchia password nella prima riga.

Inserire la nuova password nella seconda riga (Almeno 10 caratteri).

Inserire nella terza riga di nuovo la nuova password.

Cliccare su Cambia password.

Un messaggio dirà se la Password è stata cambiata correttamente e viceversa.

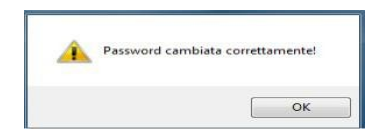